# HALTON HILLS EAGLES MINOR BASEBALL REGISTRATION INSTRUCTIONS

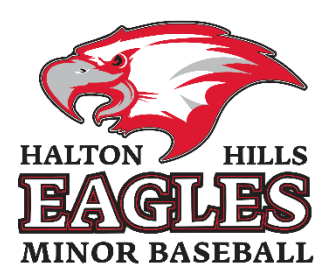

We are using a new registration system this year so anything you remember from prior years regarding how registrations work will no longer apply.

Please read on to get your player registered with Halton Hills Minor Baseball.

#### Getting Started

To get started please navigate to this page

http://haltonhillsbaseball.rampregistrations.com/

|            | Ħ                                                                     |                   |
|------------|-----------------------------------------------------------------------|-------------------|
|            | Halton Hills Minor Baseball Ass                                       | sociation         |
|            | Login                                                                 |                   |
|            |                                                                       | Change Language 🗸 |
| 4          | Email                                                                 |                   |
| <b>Q</b> * | Password                                                              |                   |
|            |                                                                       | Login             |
|            | Don't have an account? Create one<br>Forgot your password? Reset it H | Here.<br>lere.    |
|            | RAMP InterActive   Terms of Use   Privacy Policy                      | Refund Policy     |

Starting in the year 2023 everyone will not have a registration account since we are using a new system. **You must choose "Don't have an account? Create one Here"** which will take you to the account creation page.

Please communicate within your family and decide which parent will be creating an account and registering the player. Once you have created your account you are able to add a second guardian contact name for that player.

#### Creating your new account

Please enter the appropriate information in the Create an Account page and click on Create Account.

| Halton Hills Minor Baseball Association                                                                                                    |
|----------------------------------------------------------------------------------------------------|
| Create an Account<br>Email                                                                                                    |
| Password                                                                                                    |
| Please confirm your password                                                                                                    |
| Language Preference                                                                                                    |
| Enalish 🗸                                                                                                    |
| Password Requirements     At least 6 characters long    An uppercase character   A lowercase character   A number  A symbol e.g. 1 @ \$ % & ? |
| Create Account                                                                                                    |

You will not receive an email letting you know that the account has been created by you will be returned to the login screen.

From here please login using the email and password that you just registered with.

#### Registering your player

Once you have signed in you will be presented with a menu that looks like this.

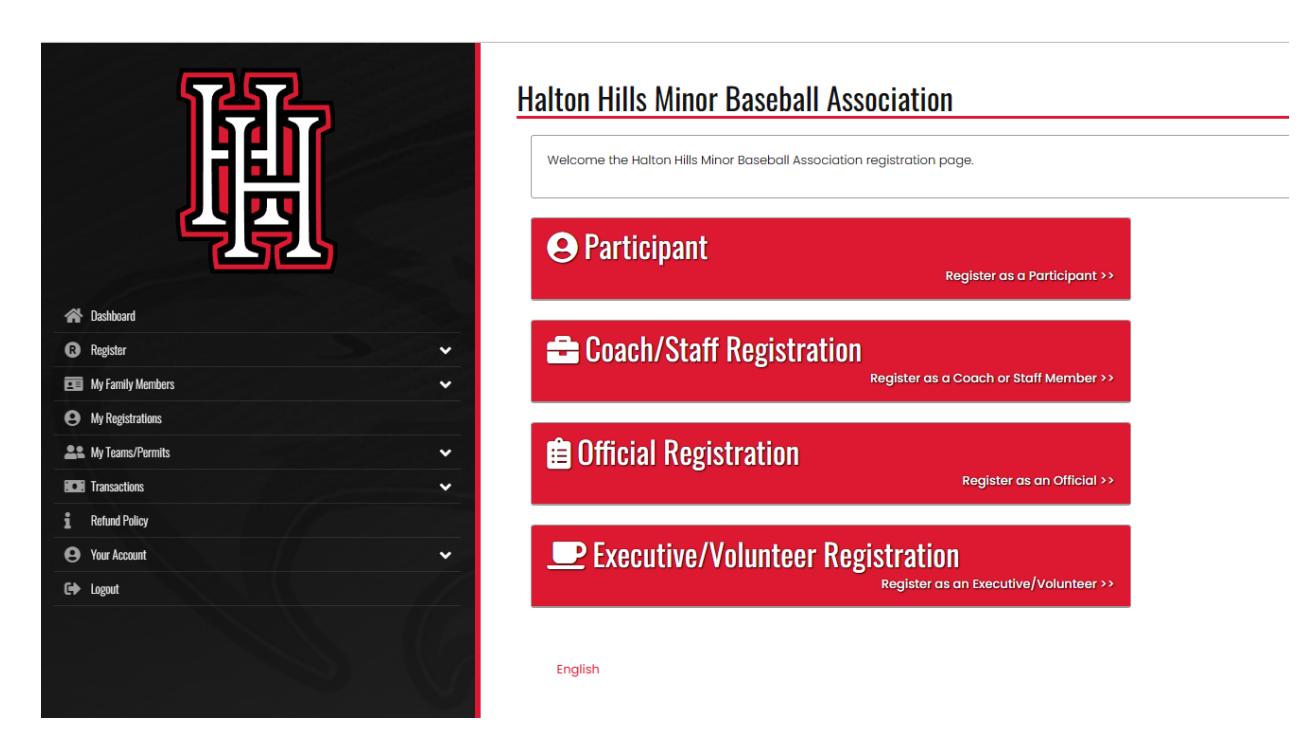

In order to register your player you must click on the "Participant" button. You can ignore the other three buttons on this page.

Halton Hills Minor Baseball Association

Participant Registration

From here you choose if you are registering a player for the 2023 Travel season or the 2023 House League season. Only choose the 2023 Travel season if your player tried out for a travel team in the fall of 2022 and was selected to a team. All other players should be registered in 2023 House League.

Please skip the appropriate section in this document based on what season you are registering your player for.

Go to House League Registration

Go to Travel Registration

#### House League Registration

When you select the House League Season and choose "Add a family member to Register" you will be able to enter your player's information.

| loose ranny member to register |             |            |                 |                  |
|--------------------------------|-------------|------------|-----------------|------------------|
| Add a Family Member            |             |            |                 | v                |
| cipant Information             |             |            |                 |                  |
| First Name                     | Middle Name |            | Last Name       | Former Last Name |
| Ту                             |             |            | Cobb            |                  |
| Birthdate                      |             | Gender     | Nickname        |                  |
| 7 💙 21                         | 2014        | Male       | ~               |                  |
| Address                        |             | City       |                 |                  |
| 123 Main Street South          |             | Georgetown |                 |                  |
| Country                        | Province    |            | Postal Code     |                  |
| Canada                         | ✓ ON        | ~          | L8Y 7R4         |                  |
| Cell Phone                     | Other Phone |            |                 |                  |
| 416-555-1212                   |             |            |                 |                  |
| Email                          |             |            | Secondary Email |                  |
| bob.cobb@hhmba.ca              |             |            |                 |                  |

Note: Cell Phone and Email are required, if the players are under the age of 18 please use parent's contact information if the player's don't have their own.

Under "Choose a Division" you should choose if you are registering your player for Junior or Senior house league under.

Junior House League – 5U to 9U Senior House League – 11U to 18U

|   | Choose a Division |
|---|-------------------|
|   | Choose<br>Junior  |
| ι | Senior            |
|   |                   |

Once you have selected a division you must select which age group you child falls into. This is called a "package" in our new registration system.

As you can see you will only be able to select the age group based on your child's date of birth year.

For example:

Ty Cobb – DOB – 7/21/2014

Ty would register in the 9U – Born in 2014 or 2015 age group under Junior House League.

| Registrant must be born between 1/1/2014 and 12/31/2018. You will not be allowed to register a participant outside of the age range.         SU Grey (Georgetown) - Born in 2018 or 2019         S20.00         Registrant must be born between 1/1/2018 and 12/31/2018.         SU Red (Acton) - Born in 2018 or 2019         S20.00         Registrant must be born between 1/1/2018 and 12/31/2018.         7 U Grey (Georgetown) - Born in 2016 or 2017         S230.00         Registrant must be born between 1/1/2016 and 12/31/2017.         7 U Red (Acton) - Born in 2016 or 2017         S235.00         Registrant must be born between 1/1/2016 and 12/31/2017.         S10 Red (Acton) - Born in 2016 or 2017         S238.00         Registrant must be born between 1/1/2016 and 12/31/2017.         S10 Red (Acton) - Born in 2016 or 2017         S238.00         Registrant must be born between 1/1/2016 and 12/31/2017.         S10 Born in 2016 or 2017         S238.00         Registrant must be born between 1/1/2016 and 12/31/2017.         S10 Born in 2016 or 2015         S28.00         Registrant must be born between 1/1/2014 and 12/31/2015. | lunior                                                                                                    |
|----------------------------------------------------------------------------------------------------|----------------------------------------------------------------------------------------------------|
| Registrant must be born between I/I/2014 and 12/31/2015.         SU Grey (Georgetown) - Born in 2018 or 2019         S20.00         Registrant must be born between I/I/2018 and 12/31/2018.         SU Red (Acton) - Born in 2018 or 2019         S20.00         Registrant must be born between I/I/2018 and 12/31/2018.         TU Grey (Georgetown) - Born in 2016 or 2017         S235.00         Registrant must be born between I/I/2016 and 12/31/2017.         TU Red (Acton) - Born in 2016 or 2017         S235.00         Registrant must be born between I/I/2016 and 12/31/2017.         S01 Red (Acton) - Born in 2016 or 2017         S236.00         Registrant must be born between I/I/2016 and 12/31/2017.         S01 Red (Acton) - Born in 2016 or 2017         S235.00         Registrant must be born between I/I/2016 and 12/31/2017.         S01 Net (Acton) - Born in 2016 or 2017         S235.00         Registrant must be born between I/I/2016 and 12/31/2017.         S01 S00         Registrant must be born between I/I/2016 and 12/31/2017.         S02 No         Registrant must be born between I/I/2014 and 12/31/2015.                 |                                                                                                    |
| See Your Packages SU Grey (Georgetown) - Barn in 2018 or 2019 S20.00 Registrant must be born between 1/1/2018 and 12/31/2019. S20.00 Registrant must be born between 1/1/2018 and 12/31/2019. TU Grey (Georgetown) - Born in 2016 or 2017 S235.00 Registrant must be born between 1/1/2016 and 12/31/2017. TU Red (Acton) - Born in 2016 or 2017 S235.00 Registrant must be born between 1/1/2018 and 12/31/2017. S200.00 Registrant must be born between 1/1/2018 and 12/31/2017. S200.00 Registrant must be born between 1/1/2018 and 12/31/2017. S200.00 Registrant must be born between 1/1/2018 and 12/31/2017. S200.00 Registrant must be born between 1/1/2018 and 12/31/2017. S200.00 Registrant must be born between 1/1/2018 and 12/31/2015.                                                                                                    | Registrant must be born between 1/1/2014 and 12/31/2019. You will not be allowed to register a participant outside of the age range. |
| SU Grey (Georgetown) - Born in 2018 or 2019   \$210.00   Registrant must be born between 1/1/2018 and 12/31/2019.   \$210.00   Registrant must be born between 1/1/2018 and 12/31/2019.   \$210.00   Registrant must be born between 1/1/2018 and 12/31/2019.   7U Grey (Georgetown) - Born in 2016 or 2017   \$235.00   Registrant must be born between 1/1/2018 and 12/31/2017.   9U - Born in 2016 or 2017   \$235.00   Registrant must be born between 1/1/2018 and 12/31/2017.   9U - Born in 2014 or 2015   \$290.00   Registrant must be born between 1/1/2015.                                                                                                    |                                                                                                    |
| 5U Grey (Georgetown) - Born in 2018 or 2019         220.00         Registrant must be born between 1/1/2018 and 12/31/2019.         5U Red (Acton) - Born in 2018 or 2019         230.00         Registrant must be born between 1/1/2018 and 12/31/2019.         7U Grey (Georgetown) - Born in 2016 or 2017         2325.00         Registrant must be born between 1/1/2016 and 12/31/2017.         7U Red (Acton) - Born in 2016 or 2017         2325.00         Registrant must be born between 1/1/2016 and 12/31/2017.         9U - Born in 2016 or 2017         2325.00         Registrant must be born between 1/1/2016 and 12/31/2017.         9U - Born in 2014 or 2015         2325.00         Registrant must be born between 1/1/2016 and 12/31/2017.                                                                                                    | ose Your Packages                                                                                                    |
| \$210.00         Registrant must be born between 1/1/2018 and 12/31/2019.         \$210.00         Registrant must be born between 1/1/2018 and 12/31/2019.         7U Grey (Georgetown) - Born in 2016 or 2017         \$235.00         Registrant must be born between 1/1/2016 and 12/31/2017.         7U Red (Acton) - Born in 2016 or 2017         \$235.00         Registrant must be born between 1/1/2016 and 12/31/2017.         9U - Born in 2016 or 2017         \$235.00         Registrant must be born between 1/1/2016 and 12/31/2017.         \$235.00         Registrant must be born between 1/1/2016 and 12/31/2017.         9U - Born in 2014 or 2015         \$290.00         Registrant must be born between 1/1/2014 and 12/31/2015.                                                                                                    | □ 5U Grey (Georgetown) - Born in 2018 or 2019                                                                                        |
| Registrant must be born between 1/1/2018 and 12/31/2019.         SU Red (Acton) - Born in 2018 or 2019         S210.00         Registrant must be born between 1/1/2018 and 12/31/2019.         7U Grey (Georgetown) - Born in 2016 or 2017         \$235.00         Registrant must be born between 1/1/2016 and 12/31/2017.         7U Red (Acton) - Born in 2016 or 2017         \$235.00         Registrant must be born between 1/1/2016 and 12/31/2017.         9U - Born in 2016 or 2017         \$235.00         Registrant must be born between 1/1/2016 and 12/31/2017.         9U - Born in 2014 or 2015         \$290.00         Registrant must be born between 1/1/2014 and 12/31/2015.                                                                                                    | \$210.00                                                                                                    |
| 5U Red (Acton) - Born in 2018 or 2019         s210.00         Registrant must be born between 1/1/2018 and 12/31/2019.         7U Grey (Georgetown) - Born in 2016 or 2017         s235.00         Registrant must be born between 1/1/2016 and 12/31/2017.         7U Red (Acton) - Born in 2016 or 2017         s235.00         Registrant must be born between 1/1/2016 and 12/31/2017.         9U - Born in 2016 or 2017         s235.00         Registrant must be born between 1/1/2016 and 12/31/2017.         S290.00         Registrant must be born between 1/1/2014 and 12/31/2015.                                                                                                    | Registrant must be born between 1/1/2018 and 12/31/2019.                                                                             |
| \$210.00         Registrant must be born between 1/1/2018 and 12/31/2019.         7U Grey (Georgetown) - Born in 2016 or 2017         \$225.00         Registrant must be born between 1/1/2016 and 12/31/2017.         7U Red (Acton) - Born in 2016 or 2017         \$225.00         Registrant must be born between 1/1/2016 and 12/31/2017.         9U - Born in 2016 or 2017         \$235.00         Registrant must be born between 1/1/2016 and 12/31/2017.         9U - Born in 2014 or 2015         \$280.00         Registrant must be born between 1/1/2014 and 12/31/2015.                                                                                                    | 5U Red (Acton) - Born in 2018 or 2019                                                                                                |
| 7U Grey (Georgetown) - Born in 2016 or 2017         2235.00         Registrant must be born between 1/1/2016 and 12/31/2017.         7U Red (Acton) - Born in 2016 or 2017         \$235.00         Registrant must be born between 1/1/2016 and 12/31/2017.         9U - Born in 2014 or 2015         \$290.00         Registrant must be born between 1/1/2014 and 12/31/2015.                                                                                                    | \$210.00<br>Registrant must be born between 1/1/2018 and 12/31/2019.                                                                 |
| \$235.00         Registrant must be born between 1/1/2016 and 12/31/2017.         7U Red (Acton) - Born in 2016 or 2017         \$235.00         Registrant must be born between 1/1/2016 and 12/31/2017.         9U - Born in 2014 or 2015         \$230.00         Registrant must be born between 1/1/2014 and 12/31/2015.                                                                                                    | □ 7U Grey (Georgetown) - Born in 2016 or 2017                                                                                        |
| 7U Red (Acton) - Born in 2016 or 2017         \$235.00         Registrant must be born between 1/1/2016 and 12/31/2017.         9U - Born in 2014 or 2015         \$290.00         Registrant must be born between 1/1/2014 and 12/31/2015.                                                                                                    | \$235.00<br>Registrant must be born between 1/1/2016 and 12/31/2017.                                                                 |
| \$235.00         Registrant must be born between 1/1/2016 and 12/31/2017.         Image: System 1 and System 2015         \$290.00         Registrant must be born between 1/1/2014 and 12/31/2015.                                                                                                    | <sup>O</sup> 7U Red (Acton) - Born in 2016 or 2017                                                                                   |
| 9U - Born in 2014 or 2015           \$290.00           Registrant must be born between 1/1/2014 and 12/31/2015.                                                                                                    | \$235.00<br>Registrant must be born between 1/1/2016 and 12/31/2017.                                                                 |
| \$290.00<br>Registrant must be born between 1/1/2014 and 12/31/2015.                                                                                                    | 9U - Born in 2014 or 2015                                                                                                    |
| Registrant must be born between 1/1/2014 and 12/31/2015.                                                                                                    | \$290.00                                                                                                    |
|                                                                                                    | Registrant must be born between 1/1/2014 and 12/31/2015.                                                                             |
|                                                                                                    |                                                                                                    |
|                                                                                                    |                                                                                                    |

#### Sign Waivers and Acknowledge Rowan's Law Requirements

When you get to the next page please review our waiver's and the Rowan's Law Requirements. By signing this page you agree that you have reviewed all the applicable Rowan's Law requirements with your player and agree to the terms of the waivers. These waivers are the same as we have had in prior years.

| Please Sign Here                                                                                                    | to play after a concussion or head injury is suspected. | <br>-             |
|----------------------------------------------------------------------------------------------------|---------------------------------------------------------|-------------------|
| Clear Signar<br>I am the Age of Majority or am a Parent/Guardian to the Registrant and Agree to the Terms and Conditions Above<br>Back Continue<br>English | Please Sign Here                                        |                   |
| Clear Signal I am the Age of Majority or am a Parent/Guardian to the Registrant and Agree to the Terms and Conditions Above Back Continue English          |                                                         |                   |
| Clear Signar Clear Signar Continue English                                                                                                    |                                                         |                   |
| Back Continue English                                                                                                    |                                                         | <br>Clear Signatu |
| English                                                                                                    |                                                         |                   |
| English                                                                                                    | Back Continue                                           |                   |
|                                                                                                    | English                                                 |                   |

# Parent / Guardian Information

On this next page you will be entering your contact information as well as adding a 2<sup>nd</sup> parent or guardian's contact information.

| Halton Hills Minor Baseball Association                                  |   |
|--------------------------------------------------------------------------|---|
| Parent/Guardian/Emerg. Contact Information                               |   |
| 2arent/Guardian/Emerg. Contact Details                                   |   |
| Choose a Parent/Guardian/Emerg. Contact                                  |   |
| Choose                                                                   | ~ |
|                                                                          |   |
| I want to add a 2nd Guardian/Parent/Emerg. Contact for this registration |   |
| Back Continue                                                            |   |

English

Parent/Guardian/Emerg. Contact Details

| Add New Family Member            |                    |                   |                  |
|----------------------------------|--------------------|-------------------|------------------|
| iirst Name<br>Bob                | Middle Name        | Last Name<br>Cobb | Former Last Name |
| Birthdate                        | Gender             |                   |                  |
| 7/21/1935                        | Male 🗸             |                   |                  |
| Address<br>123 Main Street South | City<br>Georgetown |                   |                  |
| Country                          | Province           | Postal Code       |                  |
| Canada 🗸                         | ON ~               | Postal Code       |                  |
| Cell Phone                       | Other Phone        |                   |                  |
| 416-555-1212                     |                    |                   |                  |
| mail                             |                    | Secondary Email   |                  |
| bob.cobb@hhmba.ca                |                    |                   |                  |

🗆 I want to add a 2nd Guardian/Parent/Emerg. Contact for this registration

#### **Registration Questions**

Provide your answer to the registration questions and choose "Continue"

#### Halton Hills Minor Baseball Association

| In Jocoshing Create market and a standarding that production and you made by our whole of new markets in integrated Completing (read position) Convention Course and the standard of the standard of the stand | Are you able to volunteer with  | our genoriation? If eo plages lat ur know what you would you like to belo with balaw * Beguined                                                               |
|----------------------------------------------------------------------------------------------------|---------------------------------|----------------------------------------------------------------------------------------------------|
| Cumping (Paid position) Cimping (Paid position) Cimping (Paid position) Cimping (Paid position) Cimping and Equipment City States and Equipment City States Cimping and City States Cimping City States Cimping City States City States City S | Coachina                        | an annaurann u an bhanna lat an unar lan unann lan una to rinh trei naunt. Luidhinnn                                                                          |
| No production of Augment Convision Convision Convis Convision Convision Convision Convision Convision Conv | Oumpiring (Paid position)       |                                                                                                    |
| Citivitian Convenor Citivitian Convenor Citivi | OFacilities and Fauloment       |                                                                                                    |
| Chournaments Cracque Administration Overballs updates Celent volunter Celent volunter Celent volunter Would your child like to play with someone in 2023? If so please enter the name of that player below. (Note: We are not able to accommodate all requests but will do aur best) * Not required Would your child like to play with someone in 2023? If so please enter the name of that player below. (Note: We are not able to accommodate all requests but will do aur best) * Not required to the enrything else that our coaches, convenors and division organizers should know? * Not required                                                                                                    | ODivision Convenor              |                                                                                                    |
| Cuague Administration Website updates Cevent voluntee Ci want to help / not sure with what. Ci connot volunteeer Would your child like to play with someone in 2023? If so please enter the name of that player below. (Note: We are not able to accommodate all requests but will do our best) * Not required to the anything else that our coaches, convenors and division organizers should know? * Not required                                                                                                    |                                 |                                                                                                    |
| Website updates Cevent volumteer Cevent volumteer Cevent volumteer Cevent volumteer Cevent volumteer Would your child like to play with someone in 2023? If so please enter the name of that player below. (Note: We are not able to accommodate all requests but will do our best) * Not required to the anything else that our coaches, convenors and division organizers should know? * Not required                                                                                                    | OLeague Administration          |                                                                                                    |
| Cevent volunteer  Cevent volunteer  Connort volunteer  Would your child like to play with someone in 2023? If so please enter the name of that player below. (Note: We are not able to accommodate all requests but will do our best) * Not required  would your child like to play with someone in 2023? If so please enter the name of that player below. (Note: We are not able to accommodate all requests but will do our best) * Not required  to the anything else that our coaches, convenors and division organizers should know? * Not required                                                                                                    | Owebsite updates                |                                                                                                    |
| Or want to help / not sure with what Channot volunteeer Would your child like to play with someone in 2023* If so please enter the name of that player below. (Note: We are not able to accommodate all requests but will do our best) * Not required some anything else that our coaches, convenors and division organizers should know? * Not required                                                                                                    | OEvent volunteer                |                                                                                                    |
| C cannot volunteeer Would your child like to play with someone in 2023? If so please enter the name of that player below. (Note: We are not able to accommodate all requests but will do our best) * Not required Is there anything else that our coaches, convenors and division organizers should know? * Not required                                                                                                    | I want to help / not sure with  | what                                                                                                    |
| Would your child like to play with someone in 2023? If so please enter the name of that player below. (Note: We are not able to accommodate all requests but will do our best) * Not required                                                                                                    | OI cannot volunteeer            |                                                                                                    |
|                                                                                                    | Would your child like to play w | th someone in 2023? If so please enter the name of that player below. (Note: We are not able to accommodate all requests but will do our best) * Not required |
|                                                                                                    |                                 |                                                                                                    |
|                                                                                                    |                                 |                                                                                                    |

#### Review and Make payment

Once you reach this page you should review your choices and make any changes necessary. You must enter your credit card information here and then choose "Submit registration" to complete your registration.

|                                                    |            |      | Apply Promo Code |
|----------------------------------------------------|------------|------|------------------|
| ayment Type                                        |            |      |                  |
| Credit Card                                        |            |      |                  |
| ame on Card                                        |            |      |                  |
| edit Card Number                                   |            |      |                  |
|                                                    |            |      |                  |
|                                                    |            |      |                  |
| Visa Debit or Mastercard Debit are accepted        |            | 0.07 |                  |
| Visa Debit or Mastercard Debit are accepted        | Year       | Cvv  |                  |
| Visa Debit or Mastercard Debit are accepted onth 1 | Year<br>YY |      |                  |

## **Registration Complete**

That's it !! You made it and have registered your child

#### Halton Hills Minor Baseball Association

| Registration Complete                                                                                                    |
|----------------------------------------------------------------------------------------------------|
| Registration has been completed and you have been sent a confirmation email to bob.cobb@hhmba.ca.                                                |
| If completed registration or transaction information needs to be updated, please reach out to Halton Hills Minor Baseball Association registrar. |
| Thank you for registering with Halton Hills Minor Baseball.                                                                                      |
|                                                                                                    |

### Registering Multiple Children

English

If you have multiple children to register just return to the Dashboard page and choose "Participant" again. Choose the appropriate season and then choose "Add a family member" to add your next child.

#### Travel Registration

When you select the Travel Season and choose "Add a family member to Register" you will be able to enter your player's information.

| Add a Family Member   |           |            |    |                |                  |  |
|-----------------------|-----------|------------|----|----------------|------------------|--|
| ipant Information     |           |            |    |                |                  |  |
| first Name            | Middle No | ime        | Lo | ast Name       | Former Last Name |  |
| Ту                    |           |            |    | Cobb           |                  |  |
| Birthdate             |           | Gender     |    | Nickname       |                  |  |
| 7 👻 21                | 2014      | Male       |    | ~              |                  |  |
| Address               |           | City       |    |                |                  |  |
| 123 Main Street South |           | Georgetown |    |                |                  |  |
| Country               | Province  |            | P  | ostal Code     |                  |  |
| Canada                | ✓ ON      |            | •  | L8Y 7R4        |                  |  |
| Cell Phone            | Other Pho | ne         |    |                |                  |  |
| 416-555-1212          |           |            |    |                |                  |  |
| mail                  |           |            | s  | econdary Email |                  |  |
| bob.cobb@hhmba.ca     |           |            |    |                |                  |  |

Note: Cell Phone and Email are required, if the players are under the age of 18 please use parent's contact information if the player's don't have their own.

Under "Choose a Division" you should choose if you are registering your player for Junior or Senior house league under.

Junior Travel – 8U to 13U Senior Travel – 14U to 22U

| Choose |  |
|--------|--|
|        |  |
| Senior |  |

Once you have selected a division you must select which age group you child falls into. This is called a "package" in our new registration system.

As you can see you will only be able to select the age group based on your child's date of birth year.

For example: Ty Cobb – DOB – 7/21/2014 Ty would register to the 9U team that he made in the fall.

# 9U Tier 1 - Geoff Bahr

\$635.00

Registrant must be born between 1/1/2014 and 12/31/2014.

# 8U/9U COBA Select - David Roberge

\$635.00

Registrant must be born between 1/1/2014 and 12/31/2015.

#### Sign Waivers and Acknowledge Rowan's Law Requirements

When you get to the next page please review our waiver's and the Rowan's Law Requirements. By signing this page you agree that you have reviewed all the applicable Rowan's Law requirements with your player and agree to the terms of the waivers. These waivers are the same as we have had in prior years.

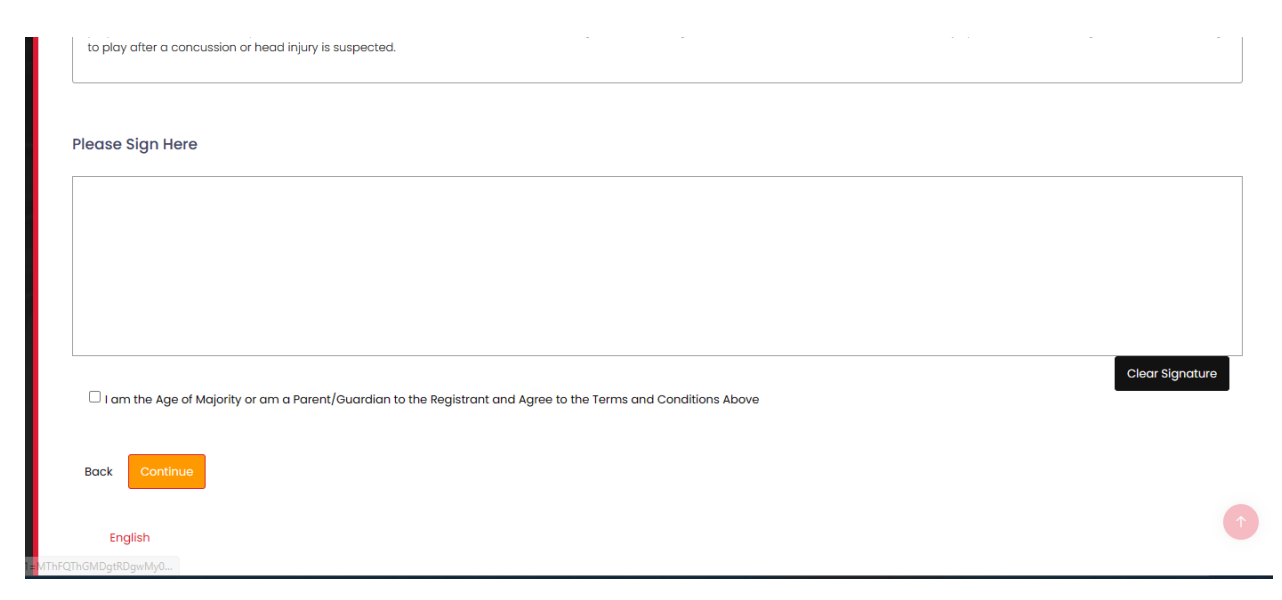

## Parent / Guardian Information

On this next page you will be entering your contact information as well as adding a 2<sup>nd</sup> parent or guardian's contact information.

| AITON HIIIS MINOY BASEDAIL /<br>ent/Guardian/Emerg. Contact Information | ASSOCIATIO                    | ЛІ          |                            |                  |   |
|-------------------------------------------------------------------------|-------------------------------|-------------|----------------------------|------------------|---|
| ent/Guardian/Emerg. Contact Details                                     |                               |             |                            |                  |   |
| Choose a Parent/Guardian/Emerg. Contact                                 |                               |             |                            |                  |   |
| Choose                                                                  |                               |             |                            |                  | · |
| ☐ I want to add a 2nd Guardian/Parent/Emerg. 0                          | Contact for this re           | egistration |                            |                  |   |
| ack Continue                                                            |                               |             |                            |                  |   |
| English                                                                 |                               |             |                            |                  |   |
| t/Guardian/Emerg. Contact Details                                       |                               |             |                            |                  |   |
| Choose a Parent/Guardian/Emerg. Contact                                 |                               |             |                            |                  |   |
| Add New Family Member                                                   |                               |             |                            |                  |   |
| irst Name                                                               | Middle Name                   |             | Last Name                  | Former Last Name |   |
| Bob                                                                     |                               |             | Cobb                       |                  |   |
| Birthdate                                                               | Gender                        |             |                            |                  |   |
| 7/21/1935                                                               | Male                          | ~           |                            |                  |   |
| Address                                                                 |                               | City        |                            |                  |   |
| 123 Main Street South                                                   |                               | Georgetown  |                            |                  |   |
| 123 Main Street South                                                   |                               | Georgetown  |                            |                  |   |
| 123 Main Street South                                                   | Province                      | Georgetown  | Postal Code                |                  |   |
| 123 Main Street South<br>Country<br>Canada                              | Province                      | Georgetown  | Postal Code                |                  |   |
| 123 Main Street South Country Canada  Cell Phone                        | Province<br>ON<br>Other Phone | Georgetown  | Postal Code<br>Postal Code |                  |   |
| 123 Main Street South Country Canada Cell Phone 416-555-1212            | Province<br>ON<br>Other Phone | Georgetown  | Postal Code<br>Postal Code |                  |   |
| 123 Main Street South Country Canada Cell Phone 416-555-1212 cmail      | Province<br>ON<br>Other Phone | Georgetown  | Postal Code<br>Postal Code |                  |   |

 $\Box$  I want to add a 2nd Guardian/Parent/Emerg. Contact for this registration

#### Review and Make payment

Once you reach this page you should review your choices and make any changes necessary. You must enter your credit card information here and then choose "Submit registration" to complete your registration.

|      |      | Apply Promo Code |
|------|------|------------------|
|      |      |                  |
|      |      |                  |
|      |      |                  |
|      |      |                  |
|      |      |                  |
|      |      |                  |
| Year | CVV  |                  |
|      |      |                  |
|      | Year | Year CVV         |

## **Registration Complete**

That's it !! You made it and have registered your child

#### Halton Hills Minor Baseball Association

| Registration Complete                                                                                                    |
|----------------------------------------------------------------------------------------------------|
| Registration has been completed and you have been sent a confirmation email to bob.cobb@hhmba.ca.                                                |
| If completed registration or transaction information needs to be updated, please reach out to Halton Hills Minor Baseball Association registrar. |
| Thank you for registering with Halton Hills Minor Baseball.                                                                                      |
|                                                                                                    |

### Registering Multiple Children

English

If you have multiple children to register just return to the Dashboard page and choose "Participant" again. Choose the appropriate season and then choose "Add a family member" to add your next child.